A note about logging in: The first time using either USIC Search or a paid eResource on our website, you will receive a prompt to login with your school login (your email address and password). Some news and magazine resources, like the NYT, and the Economist ask you to create a login and password specific to that resource.

### Languages Page on our website

1. Go to Research Guide

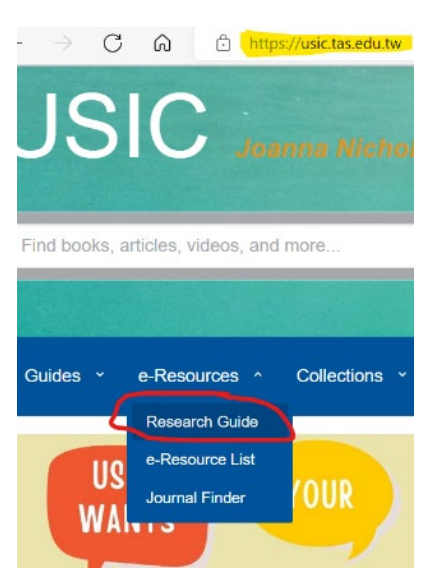

### 2. Select Languages

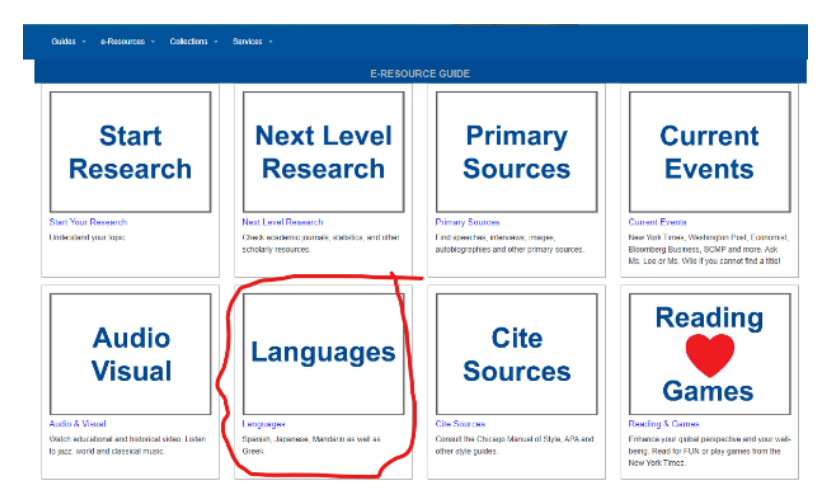

This page has links to publications in other languages as well as eResources that have articles with cultural, political and other contextual information about countries.

### News Resources with Global Views and How to Access

# The New York Times

- 1. Go to https://usic.tas.edu.tw/e-resource-guide
- 2. Select Current Events
- 3. Select New York Times
- 4. Create a login with your school email address and choose a password.

#### Welcome to The New York Times

Your institution has provided you with complimentary access. To claim your pass, start by creating a free New York Times account.

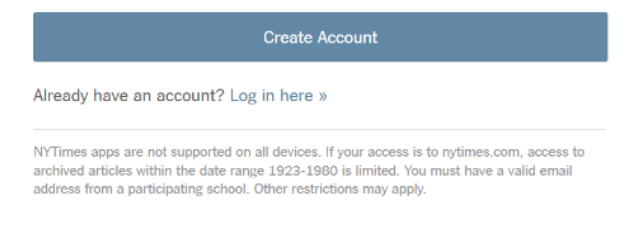

### 5. Select Faculty staff in window below.

Please submit your details to redeem your pass

| Are you a student or faculty/staff? |
|-------------------------------------|
| Student                             |
| Faculty/Staff                       |
| Graduation Year 🗸                   |
| Alternate Email Address             |
| Sign Up                             |

- 6. If you download the NYT app, or NYT Games app, just use the login you created for full access to all NYT apps.
- 7. Your login expires after a year, so you will need to return to our website and link to NYT each year to reactivate your subscription.

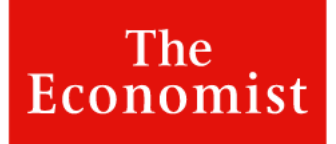

The <u>*Economist*</u> has coverage of politics and events in different countries. Register and create a login with your tas email address.

### Create your account

Access *The Economist* on any device and receive our weekly newsletter.

| First name                                        | Last name                                                |
|---------------------------------------------------|----------------------------------------------------------|
|                                                   |                                                          |
| Email address                                     |                                                          |
|                                                   |                                                          |
| Password (8 characters                            | or more)                                                 |
|                                                   | <b>I</b>                                                 |
| I agree to receive upda<br>Economist Group. I can | tes and exclusive offers from The<br>opt out at any time |
|                                                   |                                                          |

- 1. Chose a password and write it down all your login information in a safe place.
- 2. *The Economist* will send you a verification link to your email. Please look for it so you can activate your subscription right away.
- 3. After your subscription is activated, you can access <u>The Economist</u>.

### App Available!

Download the app for great features like notifications **and audio of articles** so you can listen on the go!

# D pressreader

If you have not logged into any resources on our site, you will be prompted to login to <u>PressReader</u> with your tas login.

To find other languages from within PressReader (not using links from our languages page).

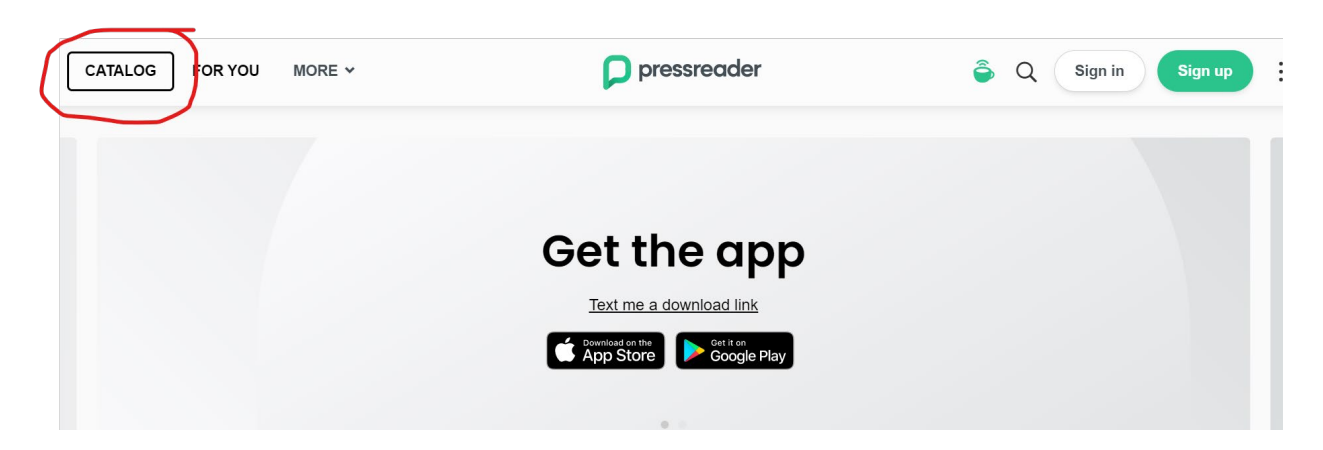

Select language from button below. Chinese (Traditional) is one of the languages.

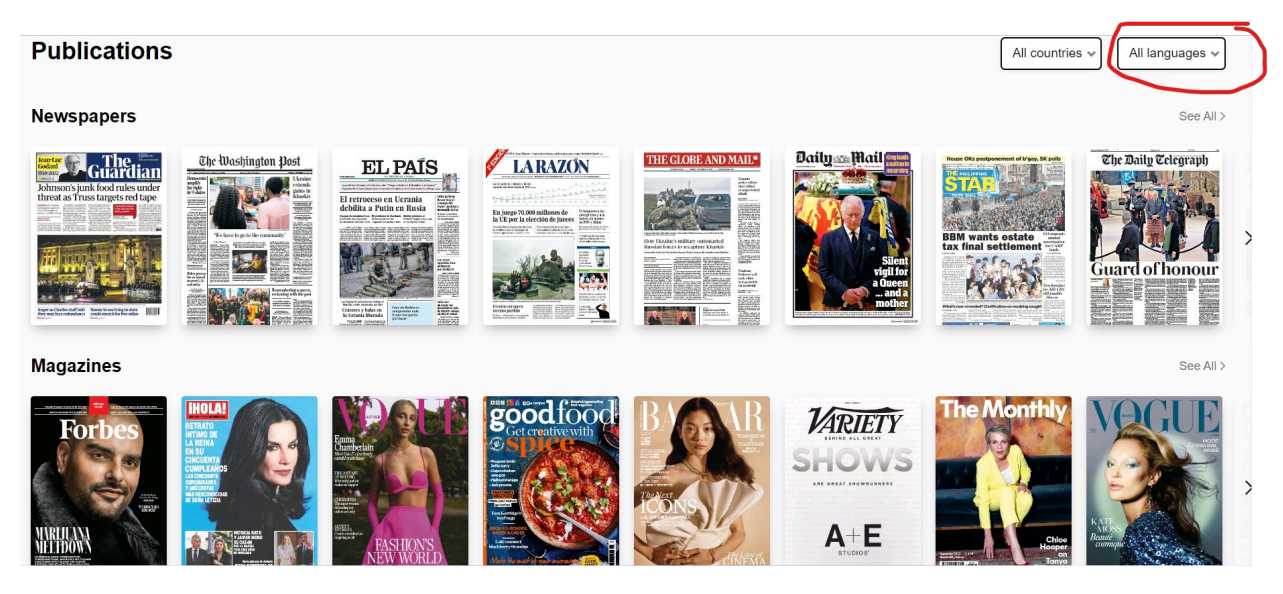

Pro Tip! To share a Spanish article, go to text mode after clicking on the article title.

(Unfortunately, text mode does not work for Chinese or Japanese 🙁 . For these languages, you can share a *particular edition* of newspaper or magazine by copying the link at the top. Students should login to PressReader before using the link. Also, Asian editions that are in English sometimes show up under Chinese. )

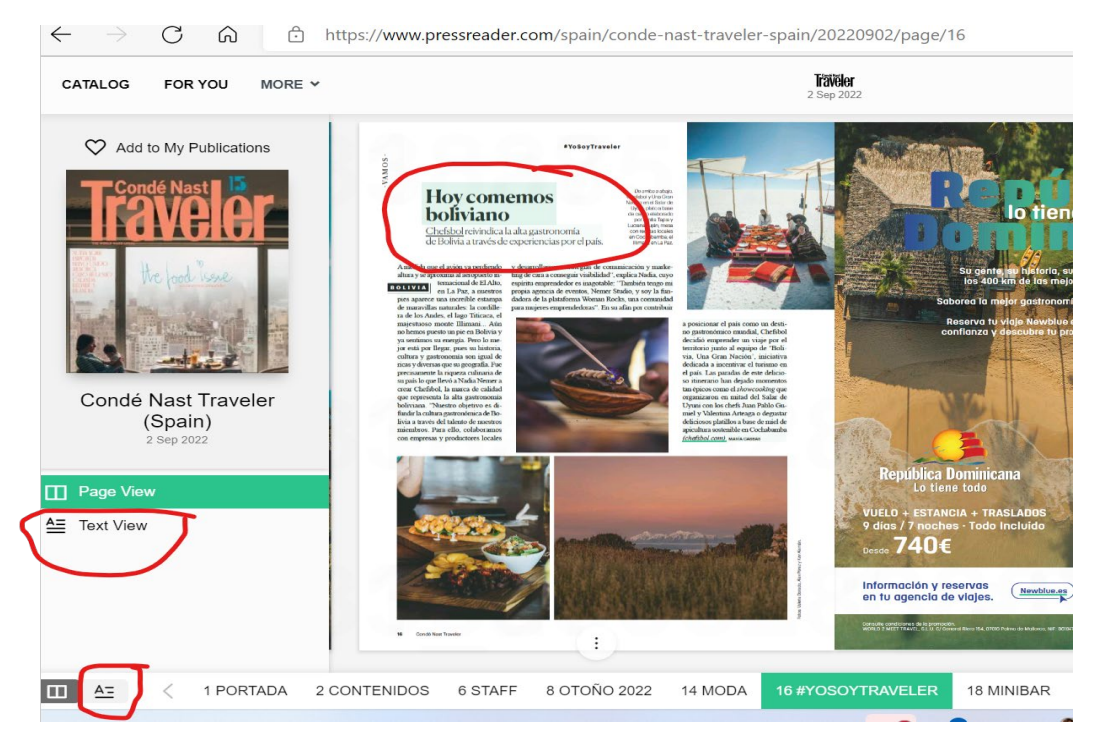

For sharing a particular article in Spanish, choose print to PDF (it's OK to distribute an article for educational reasons, or course, but there is a watermark), or copy the contents of the article and paste to Google Docs or Word.

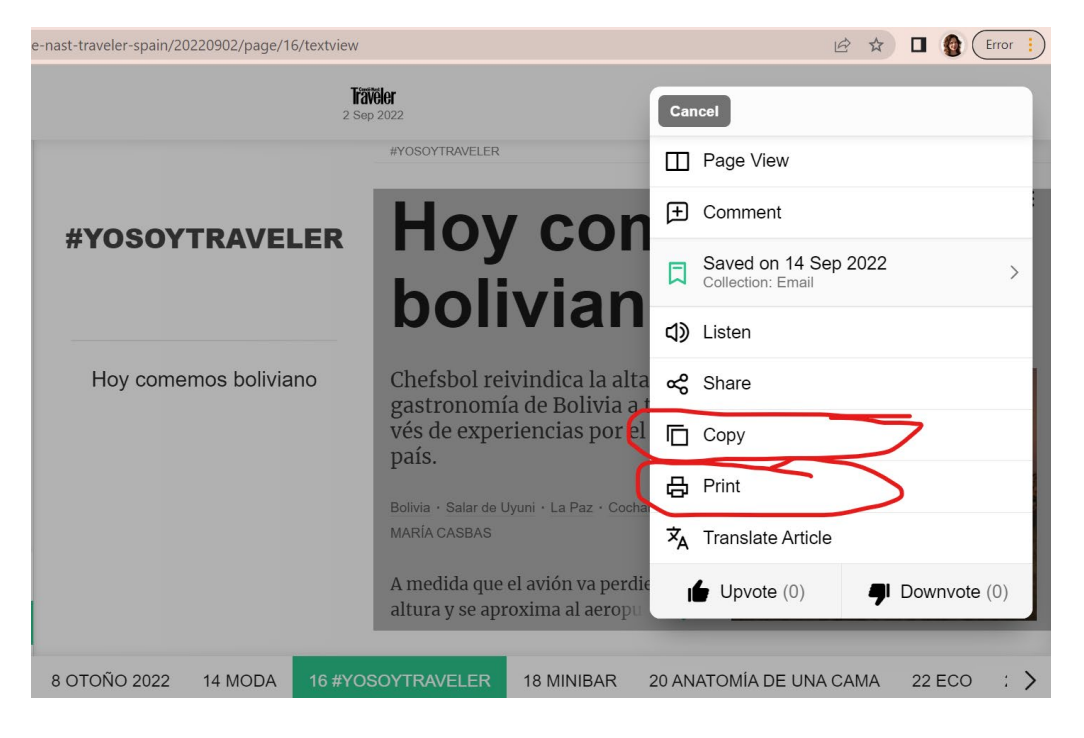

### App Available!

To use the app, search for *PressReader* in your app store. Follow the below instructions to use the app.

### Setting Up the App

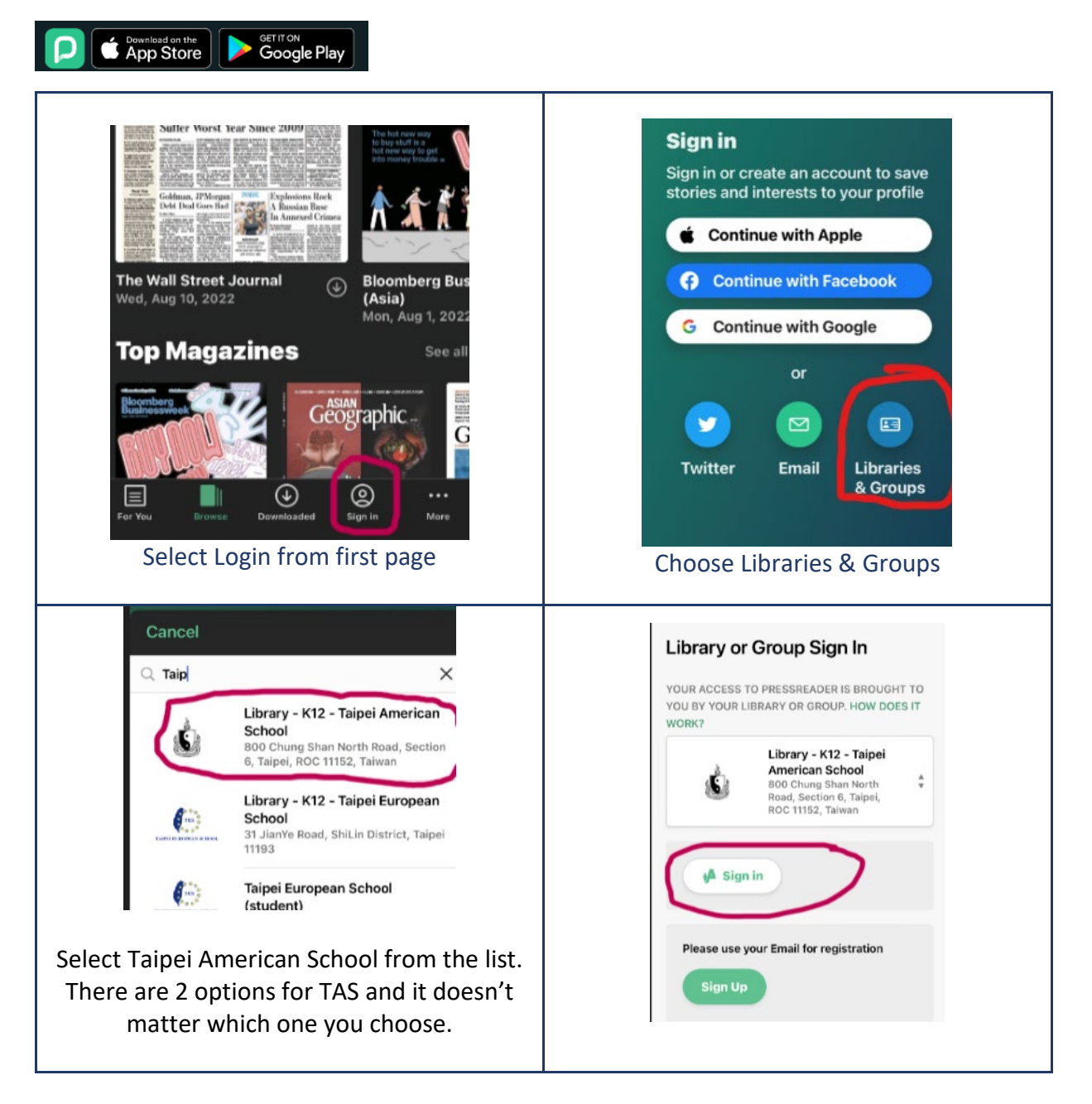

#### Accessing Key Language Resources at the USIC TAIPE AMERICAN SCHOOL PressReader 🙃 HotSpot Complimentary access: 2 hours 59 minutes left Sign in someone@tas.edu.tw Welcome to Taipei American School. Read or download Can't access your account? your favorite publication via PressReader. Next Reset your password at https://pw.tas.edu.tw Featured Publications The Washington Post 🔍 Sign-in options Sign in with your normal tas email and Hit select publication password. \*Ignore message about how much time you have 3:34 🕫 111 4G 🔲 Q Search Publications, Stories 2... Languages Cancel German 🖾 Magazines ✓ Countries ✓ Languages Greek Recommended Gujarati Hebrew Hindi PUTIN'S CONFUSION FACTORY Hungarian Icelandic lloko Indonesian Italian 287 Asian Geograph Mon, Aug 1, 2022 Bloomberg Businessweek (Asia) Japanese Sep 5, 2022 Choose your language to browse the Select languages publications!

## Using USIC Search and Limiting by Language

USIC Search is the default search on our website. It searches all of our database academic articles and some of our news sources.

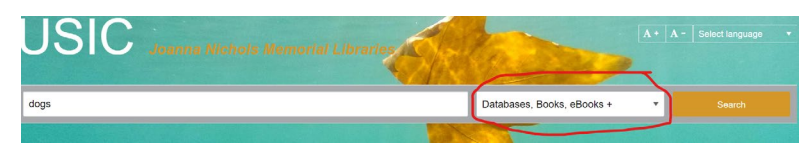

Once we hit search, we will see the below result list and screen.

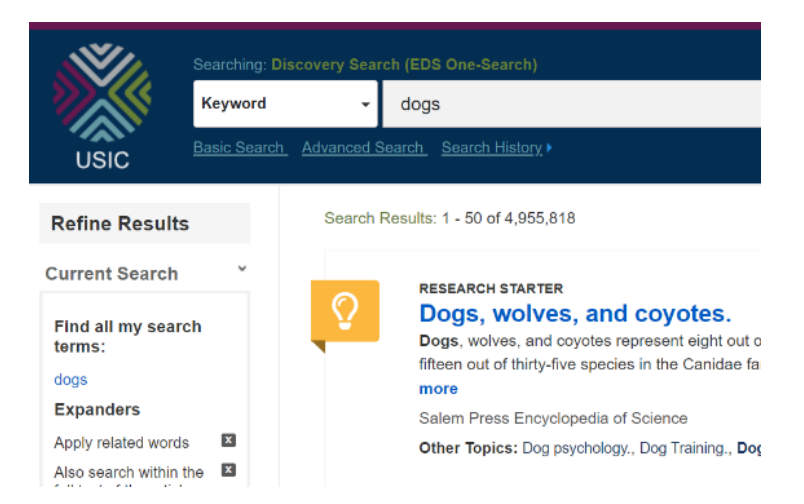

## Narrowing a Search by Language

Now use the *limiters* on the left side of your search results to help you limit your results to language. Choose *Language* and then choose *Show More*.

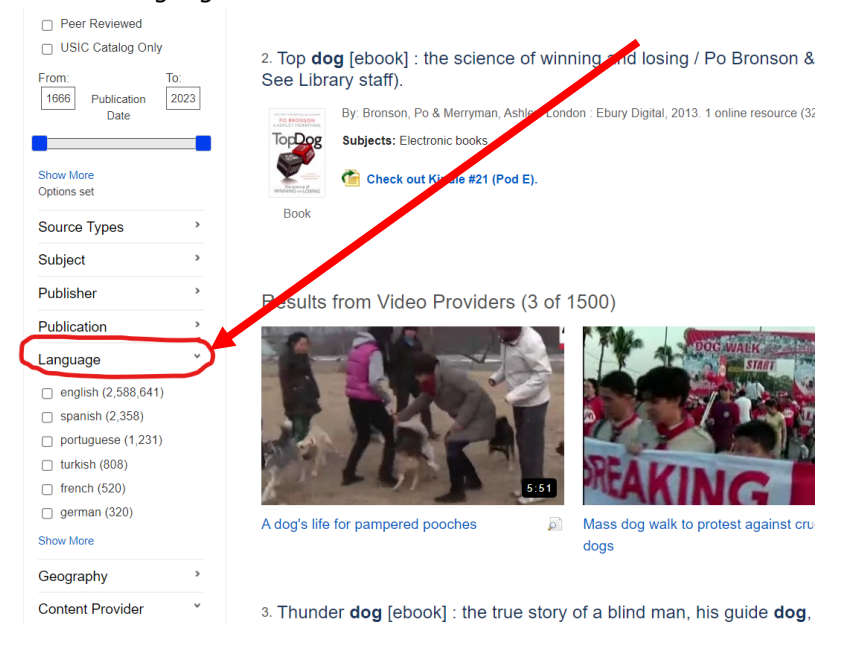

The languages are ordered by number of results so scroll through and check the one you need. For *Dogs*, I found Japanese, Chinese and Spanish.

| <b>N</b> | Name 🗢       | Hit Count 👻 |
|----------|--------------|-------------|
|          | turkish      | 808         |
|          | french       | 520         |
|          | german       | 320         |
|          | russian      | 296         |
|          | undetermined | 265         |
|          | persian      | 168         |
|          | romanian     | 149         |
| /        | chinese      | 148         |

Once I chose the language(s), they are visible on the left side with the limiters.

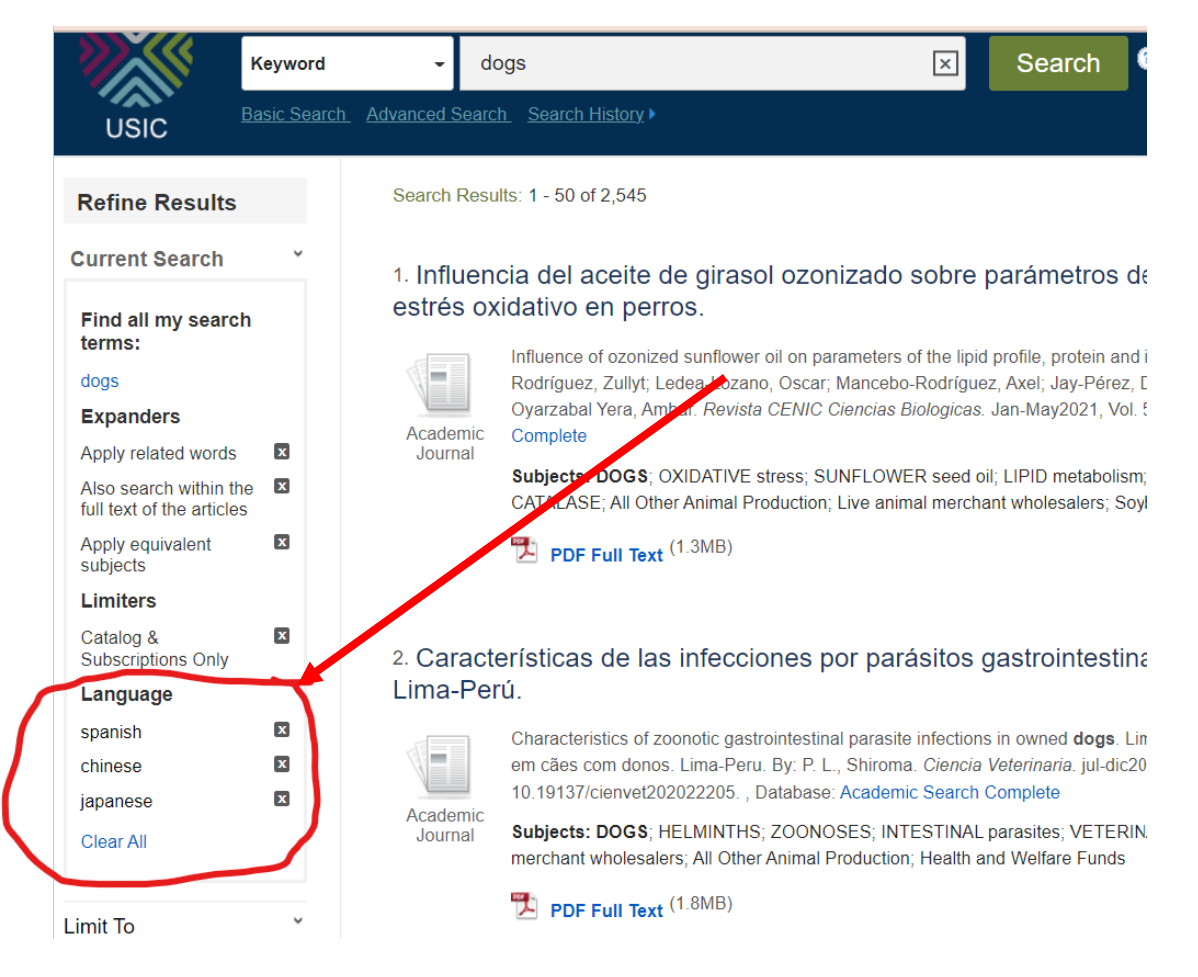

There are many options on how to share these items once you find an article on the left-hand side of the article.

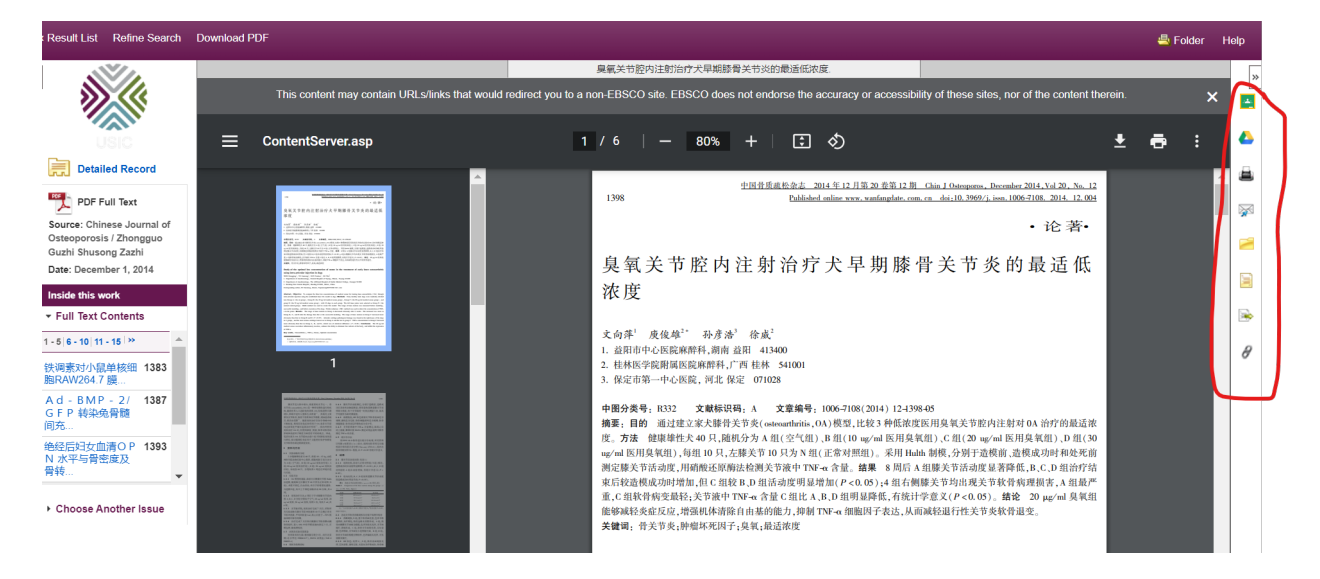